## Viewing My Grades

After logging into E-Services, you can use the Student Center to view your grades

| Steps                                                                                                    | Illustrations                                                                                                    |
|----------------------------------------------------------------------------------------------------|----------------------------------------------------------------------------------------------------|
| 1. Under the Learner Services section,<br>Click on Student Center                                                 | Learner Services         Student Center         Use the student center         Campus Personal Information         Maintain your personal information and review holds and to dos                                                                                                    |
| <ol> <li>Under the Academics section, select Grades from the drop down box and click on the Go button.</li> </ol> | ✓ Academics         Search         Plan         Enroll         My Academics         Other academic         Other academic Requireme         Academic Planner         Academic Requireme         Apply for Graduation         Class Schedule         Course History         Enrollment Verification         Enrollment Verification         Finanscript: Request O         Transcript: View Unoff         Transeript: View Unoff         Transeript: View Unoff         Trans |
| 3. Select the term you want to view.<br>Click on <b>Continue</b>                                                  | View My Grades         Select a term then click Continue.         Term       Career       Institution         Image: Select a term then click Continue.       UH-Clear Lake       UH-Clear Lake         Summer 2011       Undergraduate       UH-Clear Lake         CONTINUE       CONTINUE                                                                                                    |

| E-SERVICES                                                                                                    | PeopleSoft 9.0<br>University of Houston-Clear Lake<br>Student Center                                                                                                    |
|----------------------------------------------------------------------------------------------------|----------------------------------------------------------------------------------------------------|
| <ul> <li>4. The page will show grades for that<br/>term along with term statistics.</li> <li>Click on change term to view grades for<br/>another term.</li> </ul> | View My Grades Summer 2011   Undergraduate   UH-Clear Lake change term Class Grades - Summer 2011 Official Grades Class Description Units Grading Grade Grade Points PSOFT 1234 Intro to PeopleSoft 3.00 Graded Term Statistics - Summer 2011 From Cumulative                                                                                                    |
|                                                                                                    | Enrollment     Total       Units Toward GPA:     Image: Comparison of the comparison of the compari |